## **SRF Loan Payment Request** Step-by-Step

The SRF Loan Payment Request can be filled out using the Division of Water's Online Application System (OASys). This document will guide you through this online process.

## **SRF Loan Payment Request**

The online SRF Loan Payment Request is located in the ka Department of Erwironm /ISION OF WATER DEC's Water Online Application System (OASys). STATE REVOLVING FUND Highlights Resources To get to OASys, go to the <u>SRF Program</u> website: https://dec.alaska.gov/water/technical-assistanceand-financing/state-revolving-fund ONLINE PAYMENT REQUEST STEP B' Loans Program Click on the OASys button to find the OASys home NTENDED USE PLANS page. ONLINE REIMBUI STEP BY STEP (PD From the OASys home page, click on the "Continue to 2 DEC Water's validation of myAlaska accounts for e-signing in OASys is now available MyAlaska" button. Guidance for DEC Water Validation of your myAla Continue to MyAlaska If you do not have a myAlaska account, skip to step 4 myAlaska below.

earch DEC

-

| T<br>I<br>P | IMPORTANT SIGNING REQUIREMENT:The Loan Payment Request requires the signerto be approved for e-signature.Guidance for applying for e-signature (DEC<br>Water Validation) is available from the OASys<br>homepage:https://dec.alaska.gov/media/11181/dec-water-<br>validation-stepbystep. | Webcome to DEC's Water Online Applications for general permit coverage (construction stom water, industrial storm water, excavation dewatering, hydrostatic/aquifer pump testing and offshore seafood processor)         Submit APDES Notice of Termen (NOI) applications for general permit coverage (construction stom water, industrial storm water, excavation dewatering, hydrostatic/aquifer pump testing and offshore seafood processor)         Submit APDES Notice of Termen (NOI) applications for general permits (industrial storm water, excavation dewatering, hydrostatic/aquifer pump testing and offshore seafood and placer mining)         Submit APDES notice for an an user of the permits (industrial storm water, seafood and placer mining)         Submit Tormatice National Constructions for permits (industrial storm water, seafood and placer mining)         Submit to Ream coll Bassager Vessati         Permits and Loan Questrery report         Register a Commercial Bassager Vessati         Submit a Remote Maintenance Worker Trip Report         Opplete annual discharge registration for operations under the Small Suction Dredge (S50) General Permit (exignature is not required). SD RG after (FOP).         Wet New applications, please go to the Permit Application forms.         To enter the Water Online Application System, select * Continue to myAlaska" and login using your myAlaska user account.         MASystem Help 1 MyAlaska Help         May Papilications and Reports - Start E-Signing (PDF)         Prove Signature, signing your application takes minutes         Netwele Immediate confirmation of your e-signed |
|-------------|----------------------------------------------------------------------------------------------------|----------------------------------------------------------------------------------------------------|
| 3           | If you have a myAlaska account, log in to OASys and skip to step 5 in this guidance.                                                                                                    | DEC Water Online Application System (OASys) has sent you here to sign in.                                                                                                    |

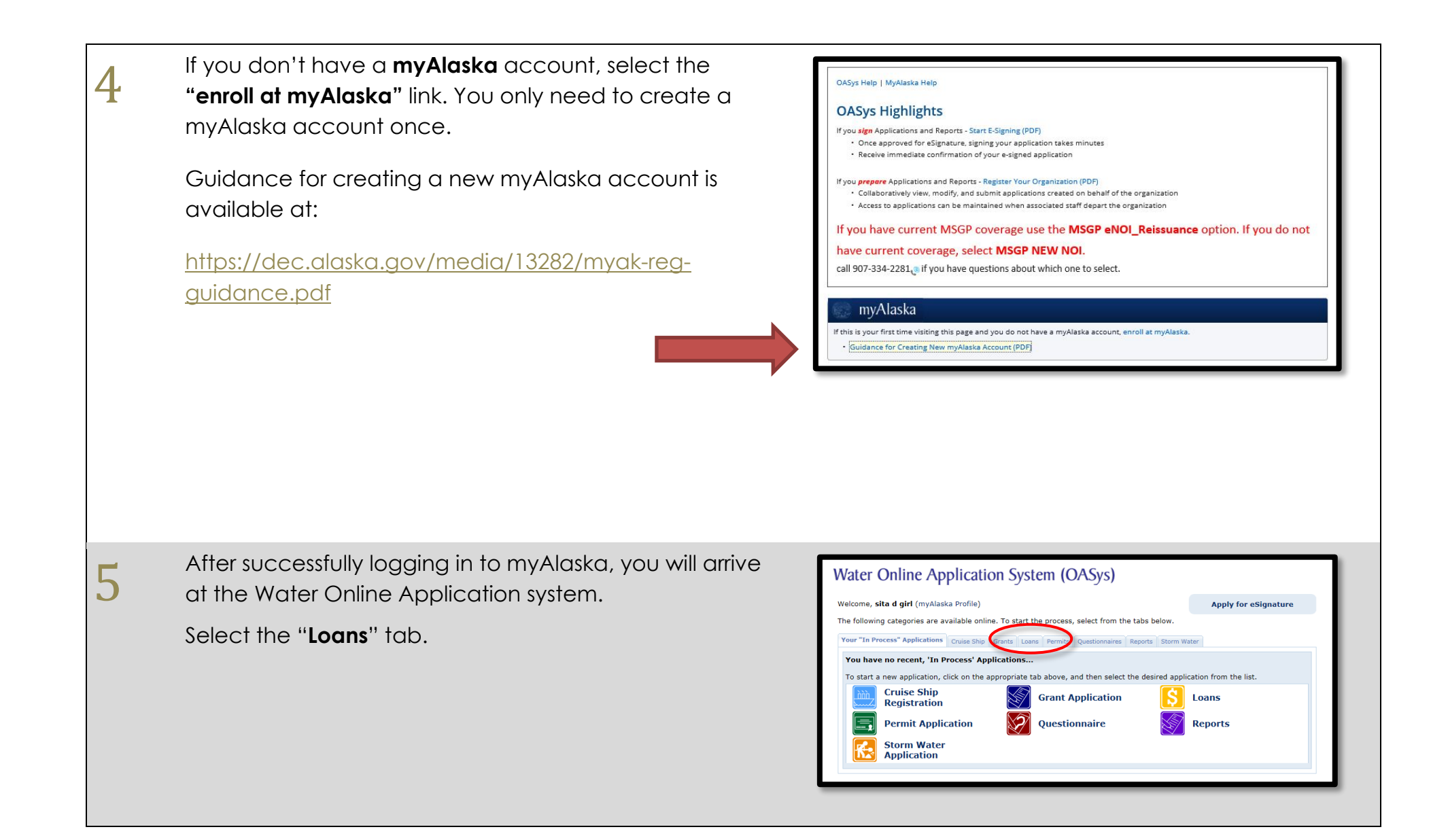

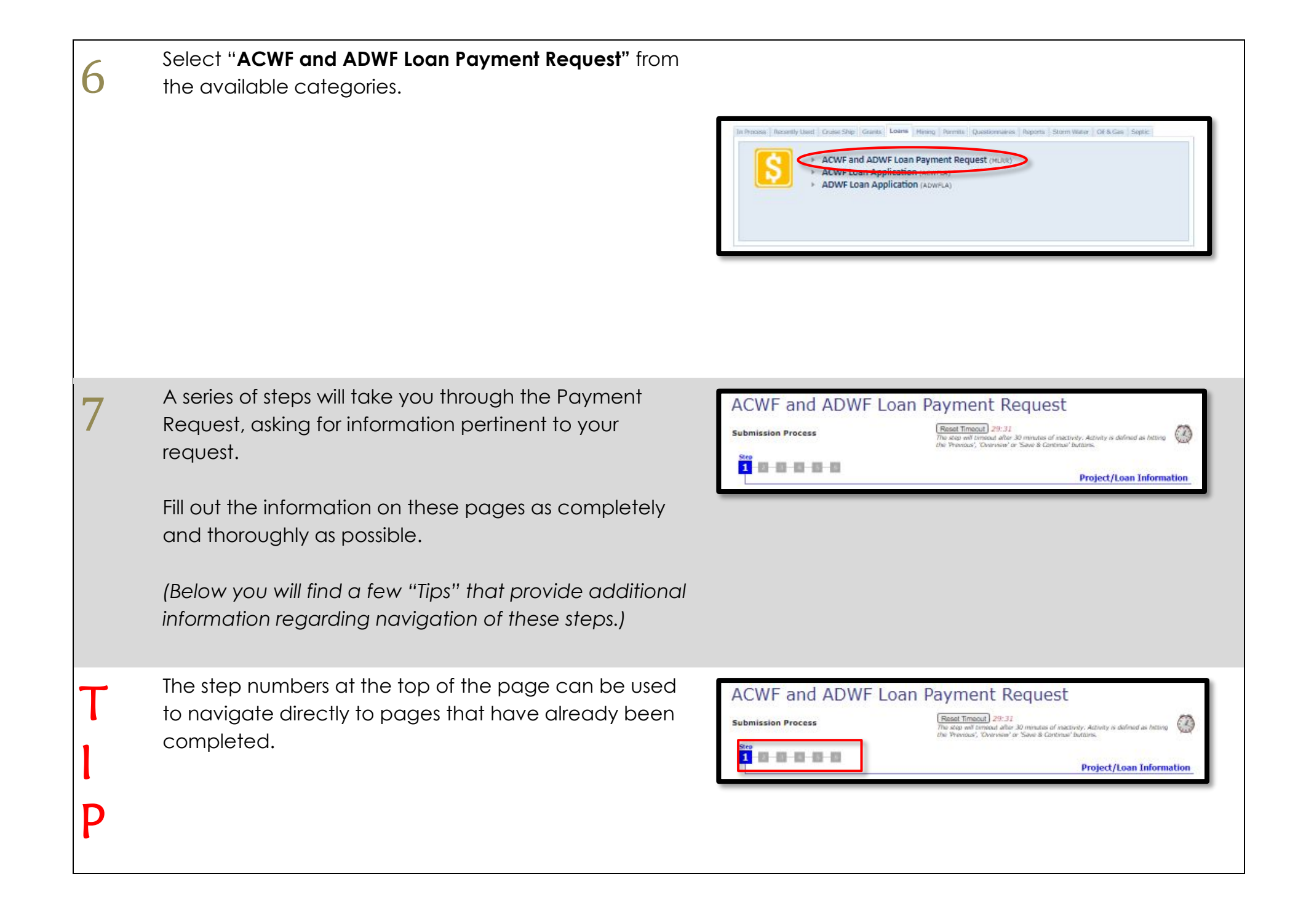

| T<br>I<br>P | Any question with a red star (*) next to it is required<br>and must be completed before the current step can<br>be completed.                                                                                                    | Project/Site Name:       *         Project/Site Address       *         Street/Location:       *         City:       *         State:       *         Zip Code:       *         Borough or similar government subdivision:       *         Find Area       * |
|-------------|----------------------------------------------------------------------------------------------------|----------------------------------------------------------------------------------------------------|
| T<br>I<br>P | When finished with a step, go to the next page by<br>selecting the " <b>Save &amp; Continue</b> " button in the lower<br>right corner.<br><b>NOTE:</b> At any time, you can logout, and your<br>information will be saved, however changes to the<br>current page are not saved until you hit " <b>Save &amp;</b><br><b>Continue</b> ". | Projected Dispursements for Next 3 Quarters:<br>Overview<br>OASys version 8.0.0 - Build Date: 05/15/2014 05:07 PM<br>Home<br>Logout                                                                                                    |
| T<br>I<br>P | At any time, you can also select the <b>"Overview</b> " button<br>at the bottom of any page to go to the overview step<br>( <b>last step</b> ). This step allows you to review your<br>information from all steps and to edit previously<br>entered information.                                                                        | Projected Dispursements for Next 3 Quarters:<br>Overview Save & Continue<br>OASys version 8.0.0 - Baild Date: 05/15/2014 05:07 PM<br>Home Logout                                                                                                    |

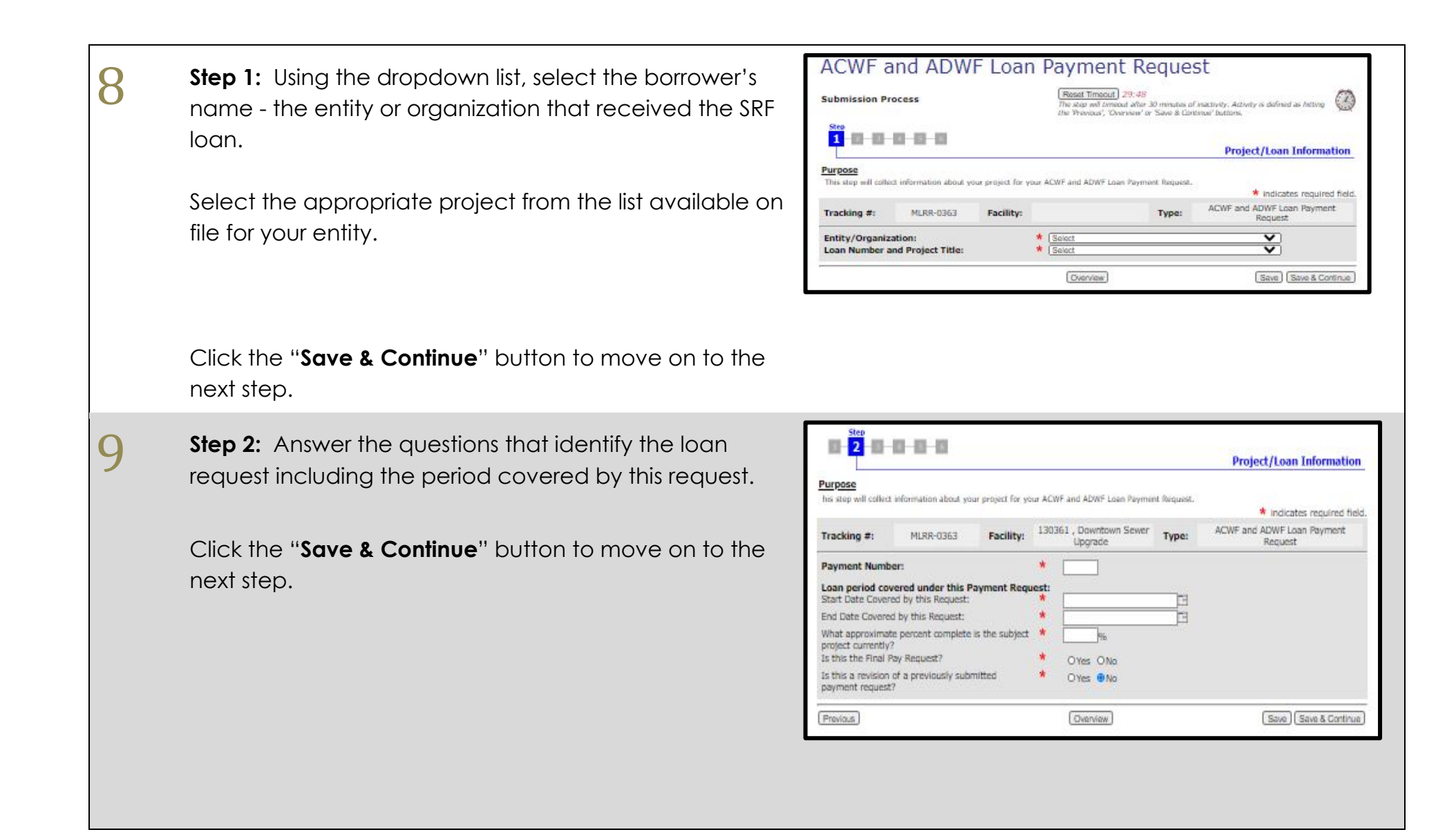

10

## **Step 3:** Enter the current expenses.

Click the "Save & Continue" button to move on to the next step.

|                  |                   |            |                                    |          | Saminary of Cose                      |
|------------------|-------------------|------------|------------------------------------|----------|---------------------------------------|
|                  |                   |            |                                    |          | · indicates required fie              |
| Tracking #:      | MLRR-0363         | Facility:  | 130361 , Downtown Sewer<br>Upgrade | Type:    | ACWF and ADWF Loan Payment<br>Request |
| Please note th   | at "past requeste | d amounts" | are the total amounts for          | approved | requests.                             |
| Expenses         |                   |            |                                    |          |                                       |
| Administration   |                   |            |                                    |          |                                       |
| Current Expenses | 51                |            |                                    |          |                                       |
| Approved Past Re | equested Amount:  |            | \$ 0.00                            |          |                                       |
| Outstanding Past | Requested Amount  |            | \$ 0.00                            |          |                                       |
| Total:           |                   |            | 0.00                               |          |                                       |
| Engineering De   | sign              |            |                                    |          |                                       |
| Current Expenses | 51                |            |                                    |          |                                       |
| Approved Past Re | equested Amount:  |            | \$ 0.00                            |          |                                       |
| Outstanding Past | Requested Amount  |            | \$ 0.00                            |          |                                       |
| Total:           |                   |            | 0.00                               |          |                                       |
| Engineering Co   | nstruction        |            |                                    |          |                                       |
| Current Expenses | 51                |            |                                    |          |                                       |
| Approved Past Re | equested Amount:  |            | \$ 0.00                            |          |                                       |
| Outstanding Past | Requested Amount  |            | \$ 0.00                            |          |                                       |
| Total:           |                   |            | 0.00                               |          |                                       |
| Construction     |                   |            |                                    |          |                                       |
| Current Expenses | 5:                |            |                                    |          |                                       |
| Approved Past Re | equested Amount:  |            | \$ 0.00                            |          |                                       |
| Outstanding Past | Requested Amount  |            | \$ 0.00                            |          |                                       |
| Total:           |                   |            | 0.00                               |          |                                       |
| Equipment        |                   |            |                                    |          |                                       |
| Current Expenses | 51                |            |                                    |          |                                       |
| Approved Past Re | equested Amount:  |            | \$ 0.00                            |          |                                       |
| Outstanding Past | Requested Amount  |            | \$ 0.00                            |          |                                       |
| Totals           |                   |            | 0.00                               |          |                                       |

|    | Step 4 in the process collects the contact information.                                                                                                    | ACWF and ADWF Loan Payment Request                                                                                                    |
|----|----------------------------------------------------------------------------------------------------|----------------------------------------------------------------------------------------------------|
| TT | Click <b>"Add"</b> and the "Contact Details" window will pop<br>open. You must enter contact information for all<br>required persons before continuing.                                                                                          | Submission Process     Reset Transact 28:51     The state with thinkade of instability, Activity is defined as hitting       State     State     Contact       Purpose     Main reinformation.     Indicates required field.                                                                                                    |
|    | Enter in the required contacts then click the " <b>Save</b> " button.                                                                                                    | Vour Ap<br>To adds     Contact Details     Contact Information       Your Ap<br>To adds     1. This Contact is the<br>Vour may make multiple selections if this<br>person fills more than one role     2. Contact Information<br>Contact Name:     Intervention       Signatory Oficial *     Organization     Organization       Loan Receipters*     Name     Intervention                                                                                                    |
|    | Click the " <b>Save &amp; Continue</b> " button to move on to the next step.                                                                                                    | Prece (# different from Loss     Maining Andressi       Recipient)     Country:       Phone (Edil):     Ext:       Phone (Edil):     Ext:       Fax:     Ext:                                                                                                    |
|    | <b>TIP:</b> You may enter multiple contacts and a single contact may fulfill multiple roles. Simply check all applicable roles for each contact.                                                                                                 | Carcel Save                                                                                                    |
| 12 | <b>Step 5</b> allows you to submit <b>invoices</b> or other attachments online.                                                                                                    | ACWF and ADWF Loan Payment Request Submission Process Reset Timeout, 29:13 The step will thread after 30 minutes of inactivity. Activity is defined as hitting the Previous, Verentievity or Save & Continue' buttons.                                                                                                    |
|    | Please read the directions carefully on this page.                                                                                                    | Image: Step in the step in the step i |
|    |                                                                                                    | This step will allow you to electronically submit any supporting documents. Supporting documentation is required for the payment request.<br>Supporting documentation includes invoices, contractor pay estimates, any force account labor and equipment charges (if applicable), and any<br>other expense being sought reimbursement. All documentation must be attached in this step unless special arrangements with the Municipal<br>Grants and Loans program office are made.<br>* indicates required field.                                                                                                    |
|    | Click "Save & Continue" to continue to the next step.                                                                                                    | This step will allow you to electronically submit any supporting documents. Supporting documentation is required for the payment request.         Supporting documentation includes involces, contractor pay estimates, any force account labor and equipment charges (if applicable), and any other expense being sought reimburshement. All documentation must be attached in this step unless special arrangements with the Municipal Grants and Loans program office are made.         Tracking #:       MLRR-0363       Facility:       130361 , Downtown Sewer Upgrade       Type:       ACWF and ADWF Loan Payment Request         Usage Tips:       Click on the Attach Files button below to begin the process of attaching a file. If you would like to remove the file from your application, select it in the list and click the "Remove" button.       The file size limit for each attachment is 20MB. The maximum number of attachments allowed is 5 files.                                                                                                    |
|    | Click <b>"Save &amp; Continue</b> " to continue to the next step.<br><b>NOTE:</b> If you have technical issues with attaching an invoice or other supporting documentation, please contact the SRF Program at <u>dec.srfprogram@alaska.gov</u> . | This step will allow you to electronically submit any supporting documents. Supporting documentation is required for the payment request.         Supporting documentation includes invokes, contractor pay estimates, any force account labor and equipment charges (if applicable), and any of the payment request.         Supporting documentation includes invokes, contractor pay estimates, any force account labor and equipment charges (if applicable), and any of the payment request.         Tracking #:       MLRR-0363         Facility:       130361 , Downtown Sewer         Upgrade       Type:         ACWF and ADWF Loan Payment         Request         Usage Tips:         Click on the Attach Files button below to begin the process of attaching a file. If you would like to remove the file from your application, select it in the list and click the "Remove" button.         The file size limit for each attachment is 20MB. The maximum number of attachments allowed is 5 files. The types of files that may be uploaded are:         pdf, doc, docx, xls, xlsx, txt, rtf, gif, jpg, tif, bmp, png, odt, ods, sxw, sxc, sdw, and sdc.         Required Attachments         The following list of attachments are required to be submitted, but uploading in this step is optional. Alternatively, you may submit via anil, fax, traditional mail, or hand delivered to the appropriate DEC office.         1. Invoke(s)                                                                                                    |

**Step 6**, the "**Overview**" page (last step), gives you an opportunity to review and edit the information that you have entered so far.

To change information, select the "**edit**" button that corresponds to the step needing new information.

|                                                                    |                                                                 |                           |                                                  |                                                             |                                                    | 0                                                       | verview                |
|--------------------------------------------------------------------|-----------------------------------------------------------------|---------------------------|--------------------------------------------------|-------------------------------------------------------------|----------------------------------------------------|---------------------------------------------------------|------------------------|
| Purpose:                                                           | L                                                               |                           |                                                  |                                                             |                                                    |                                                         |                        |
| Please review the info<br>section and edit your o<br>Options page. | rmation you have entered. If a<br>data. If the information is c | ny informa<br>orrect, cli | tion is incorrect, click<br>ik the "Continue" bi | the appropria<br>atton below                                | te section hea<br>to proceed to                    | der 'Edit' button to re<br>the Signature and            | turn to tha<br>Payment |
| NOTE: Your informatio                                              | on has been saved; you may a                                    | Iso exit the              | system and return la                             | ter to finalize                                             | it.                                                |                                                         |                        |
| Tasks:                                                             |                                                                 |                           |                                                  |                                                             | 1                                                  | Print For Your                                          | Records                |
| 1. Complete Ste<br>2. Sign                                         | ps                                                              |                           | Usage<br>Red ite<br>comple<br>before             | <i>Tips:</i><br>ms to the le<br>ted. You mu<br>DEC will pro | ft indicate tas<br>ist complete e<br>cess your sul | sks that have yet to<br>every item from the<br>omittal. | be<br>task list        |
| Your Current Applie                                                | ation:                                                          |                           |                                                  |                                                             |                                                    |                                                         |                        |
| Tracking #:                                                        | MLRR-0363                                                       | acility:                  | 130361 , Downto<br>Upgrade                       | wn Sewer                                                    | Type:                                              | ACWF and ADW<br>Payment Rec                             | /F Loan<br>Juest       |
| Project/Loan Infor                                                 | mation                                                          |                           | Details                                          |                                                             |                                                    |                                                         | Ed                     |
| Entity/Organizatio                                                 | n:                                                              |                           | Anchorage Wate                                   | er and Waste                                                | water Utility                                      |                                                         | -                      |
| Loan Number and I                                                  | Project Title:                                                  |                           | 130361 , Downt                                   | own Sewer                                                   | Upgrade                                            |                                                         |                        |
| Project / Loop Tofe                                                | mation                                                          |                           | Details                                          |                                                             |                                                    |                                                         |                        |
| Payment Number:                                                    | motion                                                          |                           | 1                                                |                                                             |                                                    |                                                         | 100                    |
| Start Date Covered                                                 | by this Request:                                                |                           | 09/01/2020                                       |                                                             |                                                    |                                                         | -                      |
| End Date Covered                                                   | by this Request:                                                |                           | 11/16/2020                                       |                                                             |                                                    |                                                         |                        |
| What approximate<br>project currently?                             | percent complete is the                                         | subject                   | 10                                               |                                                             |                                                    |                                                         |                        |
| Is this the Final Pa                                               | y Request?                                                      |                           | No                                               |                                                             |                                                    |                                                         |                        |
| Is this a revision o<br>request?                                   | f a previously submitted                                        | payment                   | No                                               |                                                             |                                                    |                                                         | _                      |
| Summary of Costs                                                   | ·                                                               |                           |                                                  |                                                             |                                                    |                                                         | Ed                     |
| COST                                                               | Approved Past<br>Requested Amount                               | Out                       | standing Past<br>ested Amount                    | Total Past<br>Am                                            | Requested                                          | Amount This<br>Request                                  | Total                  |
| Administration                                                     | \$0.00                                                          |                           | \$0.00                                           | 0                                                           | \$0.00                                             | \$                                                      | \$0.0                  |
| Engineering Design                                                 | \$0.00                                                          |                           | \$0.00                                           | 1                                                           | \$0.00                                             | \$25,000.00                                             | 25,000.0               |
| Engineering                                                        | \$0.00                                                          |                           | \$0.00                                           | )                                                           | \$0.00                                             | \$                                                      | \$0.0                  |
| Construction                                                       | \$0.00                                                          |                           | \$0.00                                           | )                                                           | \$0.00                                             | \$                                                      | \$0.0                  |
| Equipment                                                          | \$0.00                                                          |                           | \$0.00                                           | )                                                           | \$0.00                                             | \$                                                      | \$0.0                  |
| Other Expense:<br>Select                                           |                                                                 |                           |                                                  |                                                             |                                                    | \$                                                      |                        |
| Other Expense:<br>Select                                           |                                                                 |                           |                                                  |                                                             |                                                    | s                                                       |                        |
| Other Expense:<br>Select                                           |                                                                 |                           |                                                  |                                                             |                                                    | \$                                                      |                        |
|                                                                    |                                                                 |                           |                                                  |                                                             |                                                    |                                                         |                        |
| Other Expenses:<br>(Total)                                         | \$0.00                                                          |                           | \$0.00                                           | )                                                           | \$0.00                                             | \$0.00                                                  | \$0.0                  |
| Other Expenses:<br>(Total)<br>Totals                               | \$0.00<br>\$0.00                                                |                           | \$0.00                                           | )                                                           | \$0.00<br>\$0.00                                   | \$0.00<br>\$25,000.00                                   | \$0<br>25,000          |

44 After all information is entered and you have finished adding all online attachments, you will need to sign your payment request.

A check will appear next to "**Complete Steps**" if the application is complete and ready to be signed.

To go the **Final Steps** page, select the **"Sign**" link under tasks on the Application Overview page. You can also click on the **"Continue**" button at the bottom of the page.

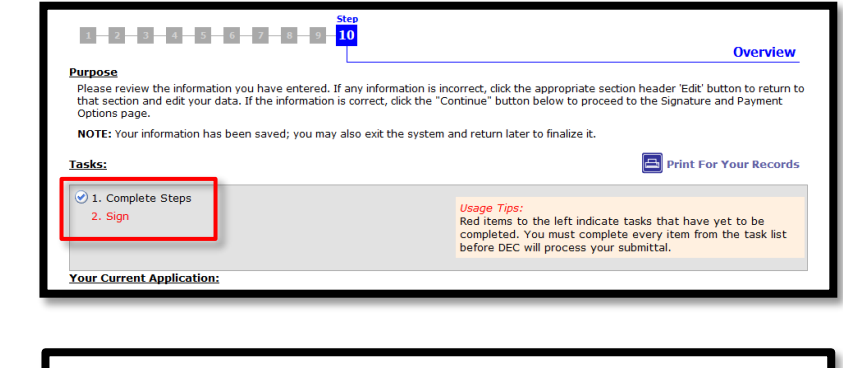

| in the second second se | nue (Type), Description                               | Edit   |
|----------------------------------------------------------------------------------------------------|-------------------------------------------------------|--------|
|                                                                                                    |                                                       |        |
|                                                                                                    | Copy to New Home Continue                             |        |
|                                                                                                    | OASys version 8.0.0 - Build Date: 05/21/2014 09:08 AM |        |
| (help?)                                                                                                    | Home                                                  | Logout |

## 55

The "**Final Steps**" page gives you the signature options available for signing your application.

- Sign this Application Using e-Signature (continue to step 15 in this guide)
- Invite another party to Sign and/or Pay for this Application (skip to step 18 in this guide)

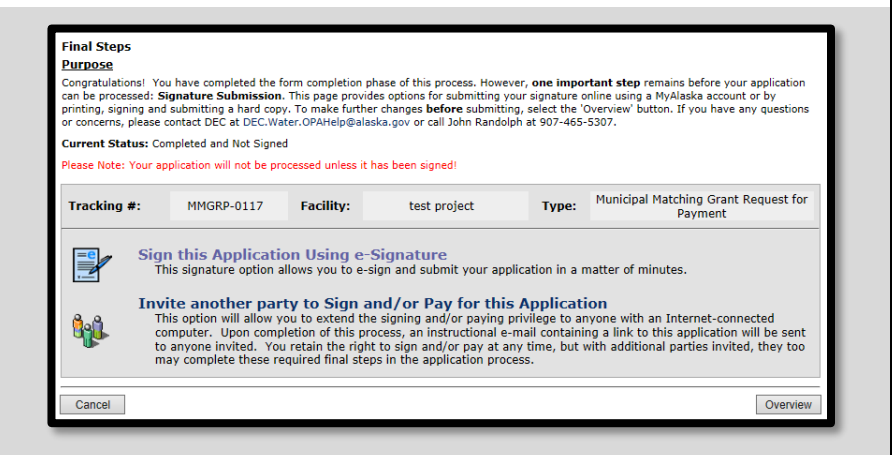

16 Select "Sign this Application Using e-Signature" if you are already validated to electronically sign an application.

**NOTE:** If you have used a **myAlaska** account to apply for and e-sign a PDF then you are already automatically validated.

| Final Steps                                                                                                    |                                                                                             |                                                      |                                                                                     |                                                          |                                                             |  |  |
|----------------------------------------------------------------------------------------------------|---------------------------------------------------------------------------------------------|------------------------------------------------------|-------------------------------------------------------------------------------------|----------------------------------------------------------|-------------------------------------------------------------|--|--|
| Purpose                                                                                                    |                                                                                             |                                                      |                                                                                     |                                                          |                                                             |  |  |
| Congratulations! You have completed the form completion phase of this process. However, <b>one important step</b> remains before your application<br>can be processed: <b>Signature Submission</b> . This page provides options for submitting your signature online using a MyAlaska account or by<br>printing, signing and submitting a hard copy. To make further changes <b>before</b> submitting, select the 'Overview' button. If you have any questions<br>or concerns, please contact DEC at DEC.Water.OPAHelp@alaska.gov or call John Randolph at 907-465-5307. |                                                                                             |                                                      |                                                                                     |                                                          |                                                             |  |  |
| urrent Status: Co                                                                                                    | mpleted and Not Signed                                                                      | ł                                                    |                                                                                     |                                                          |                                                             |  |  |
| ease Note: Your ap                                                                                                    | plication will not be pro                                                                   | cessed unless it h                                   | as been signed!                                                                     |                                                          |                                                             |  |  |
| Tracking #: MMGRP-0117 Facility: test project Type: Municipal Matching Grant Request for Payment                                                                                                    |                                                                                             |                                                      |                                                                                     |                                                          |                                                             |  |  |
| Sign this Application Using e-Signature<br>This signature option allows you to e-sign and submit your application in a matter of minutes.           Invite another party to Sign and/or Pay for this Application           Dis officing und/or pay for this Application                                                                                                    |                                                                                             |                                                      |                                                                                     |                                                          |                                                             |  |  |
|                                                                                                    | n this Application<br>is signature option al<br>ite another part<br>is option will allow yo | on Using e-S<br>llows you to e-sign<br>ty to Sign ar | ignature<br>gn and submit your app<br>nd/or Pay for this<br>signing and/or paying p | lication in a n<br><b>5 Applicati</b><br>privilege to an | natter of minutes.<br>ON<br>vone with an Internet-connected |  |  |

| 17 | Check the box indicating that you agree with the<br>Signing Agreement. To complete the signing process,<br>click on the " <b>E-Sign in myAlaska</b> " button to continue to<br>the Signing Ceremony. | Description <b>Subset of the state of the state means Subset of the state means Subset of the state means Subse</b>                                                                                                    |
|----|----------------------------------------------------------------------------------------------------|----------------------------------------------------------------------------------------------------|
| 18 | Enter your password and the answer to your secret question into the respective fields and click the " <b>sign and submit</b> " button.<br>(Skip to step 23 in this guidance.)                        | Deturn to DEC Water Online Application System (OASys)   Description of the document Pursuing your electronic signature to sign this document, you legaly bind yourself to it to the same extent as you would by signing a paper only the document. Please take a moment to verify that the document you are about to electronically sign is in a readable format, and is an accurate copy of the electronic document you submittee of the document you submittee, under Alaska taw, criminal penalties apply for falsely certifying a document. If you submitt information that you know is false, you could face imprisonment, fines, or both. Our elegaly obligated to protect the security of your myAlaska electronic signature. That means you cannot share your myAlaska password ware one else has used your dectronic signature or gained access to your password, you must report it promptly to the <u>myAlaska Help Center</u> . Doument Dettine Mit: Offshore Seafood General Permit. Description: Of SH-0143 - gh Description: Of SH-0143 - gh Description: Of Valse Description: Description of Valse Description: Description: Valse Description: Valse Descript |

| 19 | If you require another party to sign for your application,<br>select the "Invite another party to Sign and/or Pay for<br>this Application" from the "Final Steps" Page.                                                                                                    | Final Steps         Damage         Congratulations! You have completed the form completion phase of this process. However, one important step remains before your application can be processed: Signature Submission. This page provides options for submitting, select the Overwer's button. If you have any questions or concerns, please context DEC at DEC.Water.OPAHelp@alaska.gov or call John Randolph at 907-465-5307.         Current Status: Completed and Not Signed         Please Note: Your application will not be processed unless it has been signed!         Image: MIGRP-0117       Facility: test project       Type:       Municipal Matching Grant Request for Payment         Image: Signature option allows you to e-sign and submit your application in a matter of minutes.       The signature option allows you to e-sign and submit your application in a matter of minutes.         Image: Signature option of this process, an instructional e-mail containing a link to this application will be serve to anyone with an Internet-connected computer. Upon completion of this process, an instructional e-mail containing a link to this application will be serve to anyone invited. You retain the right to sign and/or pay at any time, but with additional parties invited, they to may complete these required final steps in the application process.         Cancel       Overview |
|----|----------------------------------------------------------------------------------------------------|----------------------------------------------------------------------------------------------------|
| 20 | On the next page, select " <b>Signer</b> " from the list of options and enter the email of your alternative signer into the box, then click the button to add that contact to the e-mail list.                                                                                | Tracking #:     MMGA-0174     Facility:     g     Type:     Municipal Matching Grant Application       I would like to assign an alternate     Your Alternates:     Your Alternates:       Signer     Signer       e-mail Address:     E-mail Comment (optional) *This comment will be sent to all alternates                                                                                                    |
|    | <b>TIP:</b> You can enter multiple emails in this step. Simply<br>enter each additional contact as described above,<br>pressing the <u>&gt;&gt;&gt;</u> button after each contact.<br>Click the " <b>Continue</b> " button to complete the step and<br>invite another signer. | Back                                                                                                    |
|    | <b>WARNING:</b> You must click the <u>&gt;&gt;&gt;</u> button to<br>add the e-mail to the displayed list of alternates before<br>clicking the "Continue" button or else they won't<br>receive an e-mail.                                                                      |                                                                                                    |

| 21 | An instructional email containing the tracking number,<br>PIN, and a link to this application is sent to the alternate<br>signer allowing them to complete the final steps in the<br>application process. | John Randolph (john.randolph@alaska.gov) has identified you as the person<br>responsible to sign for application number 'MMGRP-0117' for the facility: 'test project'.<br>This application is for a discharge under the Municipal Matching Grant Request for<br>Payment MMGRP.<br>In order to access this application, you will need the following Tracking Number and<br>PIN:<br>Tracking Number: MMGRP-0117<br>Pin: 1498                                                                                                    |
|----|----------------------------------------------------------------------------------------------------|----------------------------------------------------------------------------------------------------|
|    | <b>NOTE:</b> The alternate signer will need to have a myAlaska account.                                                                                                    | john.randolph@alaska.gov sent you the following comments:<br>blah<br>To continue, please visit the Water Online Application<br>( <u>https://test.dec.alaska.gov/applications/water/oasys/Associate.aspx</u> ) site.<br>Please direct questions to <u>DEC.Water.OPAHelp@alaska.gov</u> .<br>For storm water applications call 907-269-8117 and for all other applications call John<br>Randolph at 907-465-5307.                                                                                                    |
| 22 | After clicking on the link provided in the email, the<br>alternate payer will login to OASys and enter the<br>Tracking Number and PIN (also provided in the email).                                       | Department of Environmental Conservation Water Online Application System State of Alaska > DEC > Online Services > Water Online Application System Tracking Number: PIN: Associate                                                                                                    |
| 23 | The alternate signer will be taken to the <b>"Final Steps"</b> page, giving them the opportunity to e-sign the Grant Payment Request ( <i>if validated</i> ).                                             | Final Steps         Purpose         Comparatulations! You have completed the form completion phase of this process. However, one important step remains before your application can be processed: Signature Submission. This page provides options for submitting your signature online using a MyAlaska account or by printing, signing and submitting a hard copy. To make further changes before submitting your signature online using a MyAlaska account or by printing, signing and submitting a hard copy. To make further changes before submitting, select the 'Overview' button. If you have any questions or concerns, please contact tOE C4 at ECUARATE OPAHelp@alaska.gov or call John Randolph at 907-465-5307.         Current Status: Completed and Not Signed         Please Note: Your application will not be processed unless it has been signed!         Image: MMGRP-0117 Facility: test project Type: Municipal Matching Grant Request for Payment         Image: MMGRP-0117 Facility: test project Type: Municipal Matching Grant Request for Payment         Image: Signature option allows you to e-sign and submit your application in a matter of minutes.         Image: Signature option allows you to e-sign and submit your application in a matter of minutes.         Image: Signature option allows you to e-sign and yor paying privilege to anyrone with an Internet-connected computer. Upon completion of this process, an instructional e-mail containing a link to this application will be sent to anyone invited. You retain the right to sign and/or pay at any time, but with additional parties invited, they too may complete these required final steps in the application process. |

| 24 | You will receive an email confirming that your payment<br>request was signed and another that your application<br>was successfully submitted.       | Application Submitted MMGRP-0117 - Message (HTML)         MESSAGE       ADD-INS       McAfee E-mail Scan       ADDEPDF         Igner       Image: Image: Ima                                                                                        |
|----|----------------------------------------------------------------------------------------------------|----------------------------------------------------------------------------------------------------|
| 25 | If you choose to return to the application in the Water<br>Online Application System, the Application Overview<br>will display all tasks completed. | Image: Control of Control of Contr |
|    | If you have questions about how to submit a disbursen<br>dec.srfprogram@al                                                                          | nent request, please email the SRF Program at<br>laska.gov                                                                                                    |